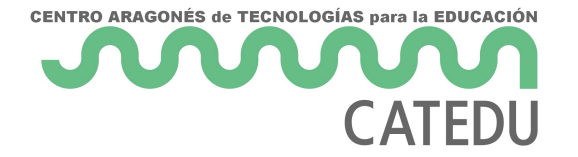

## Raspberry: Conectarlo a la red

## Opción A La Raspberry con pantalla, teclado y ratón

Esta es más fácil, pero tienes que encender la Raspberry con teclado, pantalla y ratón:

https://docs.google.com/presentation/d/e/2PACX-1vQShQenHWgn0\_axlCmlKplX6kqQOHHzalHhy7SxTtXjLOXZip40JO5B-UB7KRx6g1Z8M1LsUg2N8fi8/embed?start=falseloop=false&delayms=3000

## Opción B La Raspberry sin pantalla, teclado y ratón

Con esta opción es **más difícil**, pero no tienes que encender la Rasbperry para la configuración, sólo manipular los ficheros de la tarjeta micro SD.

https://docs.google.com/presentation/d/e/2PACX-1vSuE389RRI67Vi1LGxySj5rWjhfNMjV9t27FbO80BOqMqDJyKcH7hFZWdOXubwsuO8NtnwXtaTQfg4p /embed?start=falseloop=false&delayms=3000

Texto que hay que poner en interfaces

auto wlan0 iface wlan0 inet static address 192.168.1.xxx

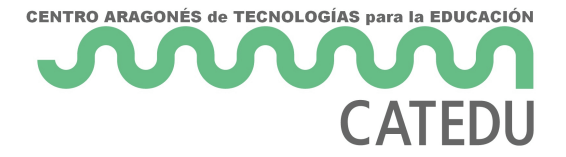

```
gateway 192.168.1.1
netmask 255.255.255.0
wpa-ssid el_nombre_tu_red_wifi
wpa-psk la_contraseña_de_tu_wifi
dns-nameservers 8.8.8.8 188.244.82.1
```

## Texto que hay que poner en wpa\_supplicant.conf

```
# /etc/wpa_supplicant/wpa_supplicant.conf
ctrl_interface=DIR=/var/run/wpa_supplicant GROUP=netdev
update_config=1
network={
    ssid="nombre de tu router o SSID"
    psk="tu contraseña del wi-fi"
    key_mgmt=WPA-PSK
}
```

Revision #2 Created 9 September 2022 11:19:44 by Javier Quintana Updated 28 November 2022 14:20:12 by Javier Quintana